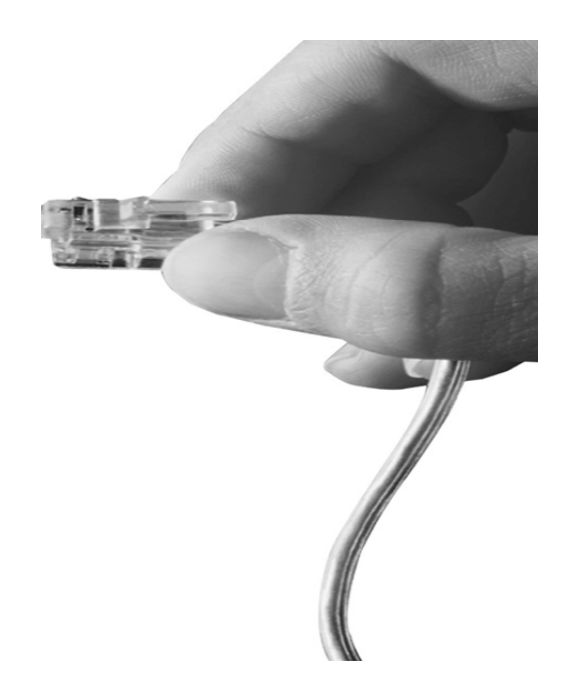

## AP-PSB4000 4포트 IP 전원제어장치

High Performance IP Remote Power Switching Controller

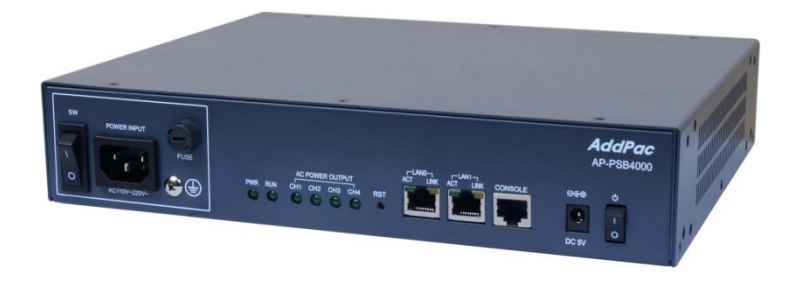

#### 주요기능 리스트

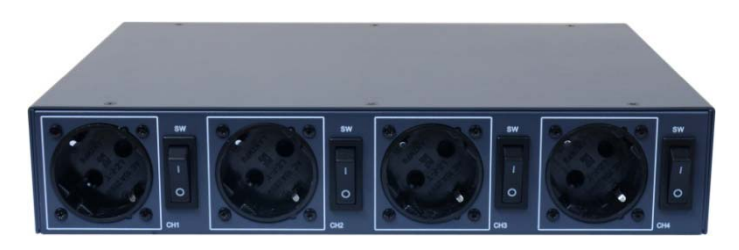

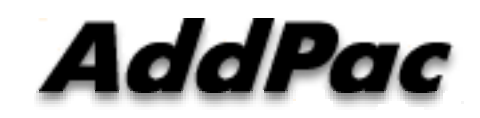

AddPac Technology

Sales and Marketing

www.addpac.com

#### 목 차

- AP-PSB4000 주요기능및 하드웨어 소개
- 타임 스케줄기반 전원 On Off 제어기능
- AP-SPM 스마트 PSB 메니져 (중앙집중 관리소프트웨어)
- 자동모드,수동모드 전원 ON OFF 관리 기능
- 서드파티 사용자를 위한 HTTP API 기능
- 프토토콜 Enable/Disable 보안 기능 (FTP, Telnet, SSH, HTTP)
- 엑세스 리스트(Access List) 설정 보안기능
- NTP 클라이언트 설정기능
- 듀얼 LAN 포트를 사용한 (Public IP, Private IP) 분리기능

#### 제품 주요 특징

- IP 기반의 원격 전원 ON/OFF 제어기
- CCTV 카메라, LED 투과등 전원 ON/OFF 제어기능
- 무인시설을 위한 원격지 CCTV 백라이트 ON/OFF 제어 솔루션
- 통합보안관제 솔루션 지원 (CCTV VMS, 비디오인코더, IP 방송, 침입탐지센 서제어기, GPS 시각동기장치, IP 전원ON/OFF제어장치)
- 전원 제어 포트
  - 1포트 AC 전원 입력
  - 4포트 AC 전원 출력 (수동 전원 ON/OFF 스위치 지원)
- 네트워크 인터페이스
  - 2포트 10/100Mbps 고속 이더넷 인터페이스
  - 1포트 RS232C 콘솔 인터페이스 (CLI (Command Line Interface)지원)
- 펌웨어 업그레이드 아키텍쳐(FTP, TFTP)
- 스마트 웹기반 관리 소프트웨어 탑재

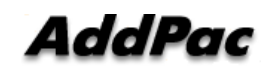

#### 하드웨어 상세사양

- RISC 마이크로 프로세서 컴퓨팅 파워
- 상태 표시 LED 지원
- 전원 제어 포트
  - 1포트 AC 전원 입력
  - 4포트 AC 전원 출력 (수동 전원 ON/OFF 스위치 지원)
- 네트워크 인터페이스
  - 2포트 10/100Mbps 고속 이더넷 인터페이스
  - 1포트 RS232C 콘솔 인터페이스 (CLI (Command Line Interface) 지원)

RISC

CPU

#### 하드웨어 상세사양 (예제 : LED 투광등전원제어)

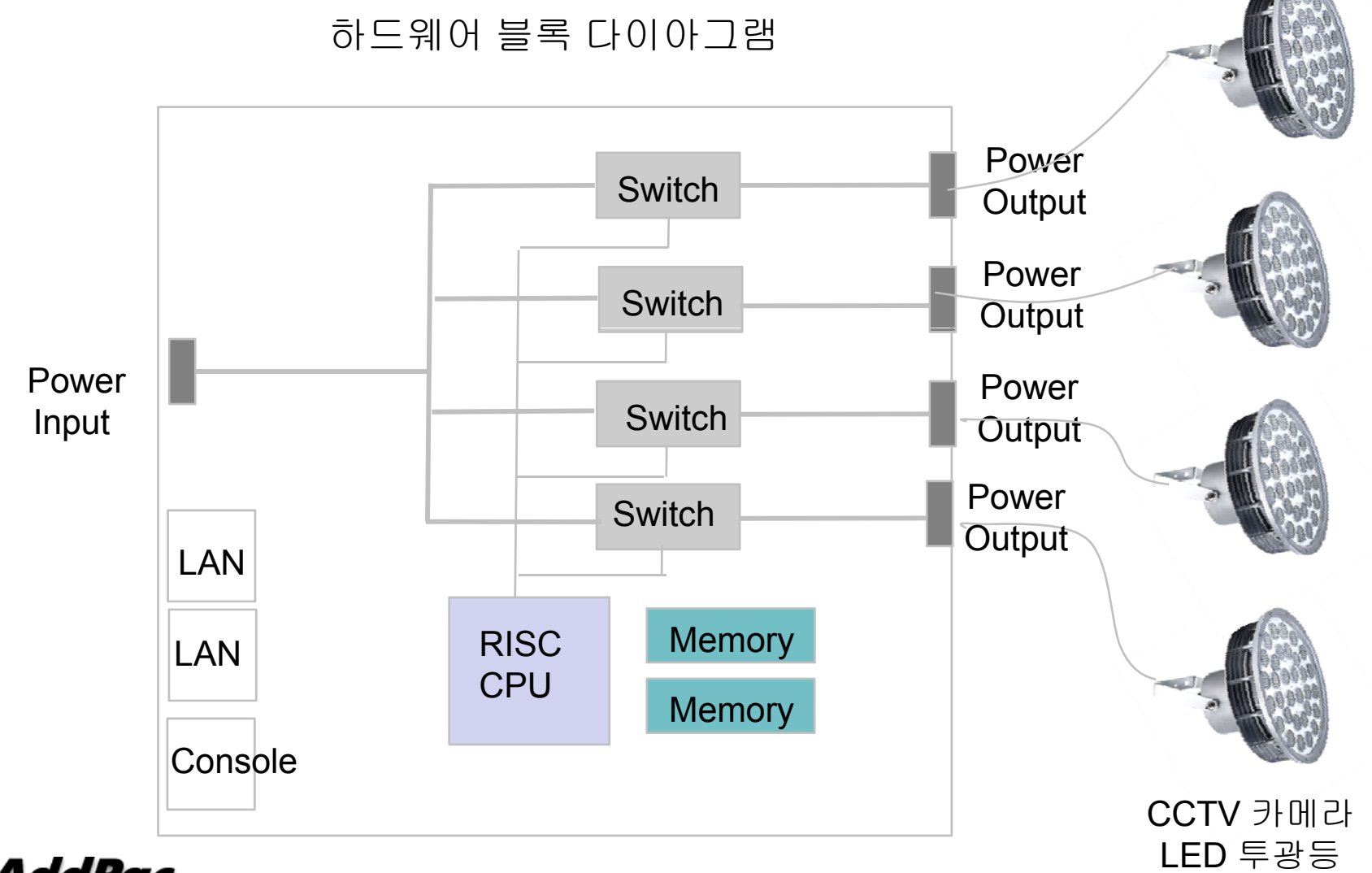

#### 하드웨어 상세사양

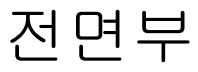

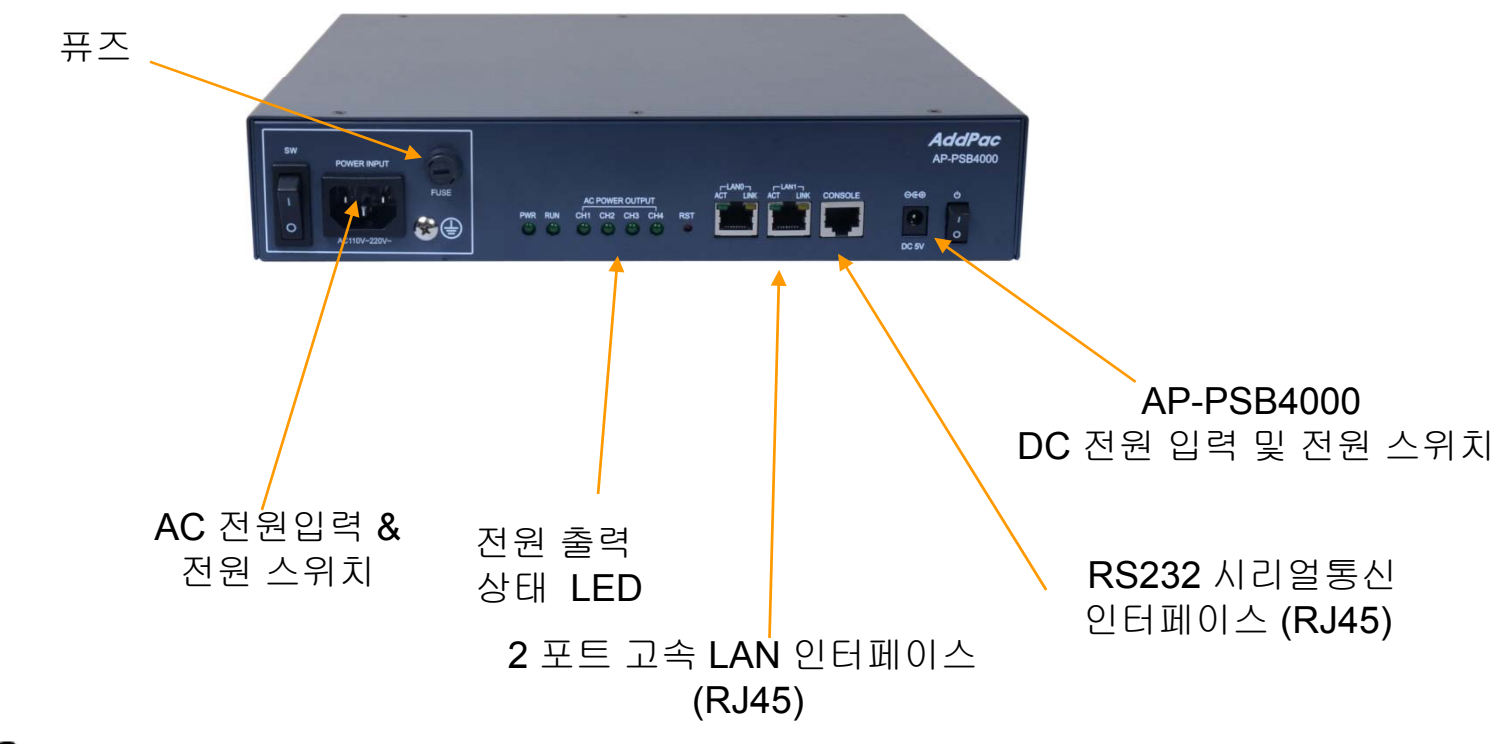

AddPac

www.addpac.com

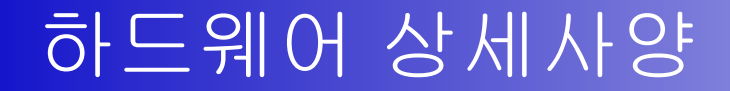

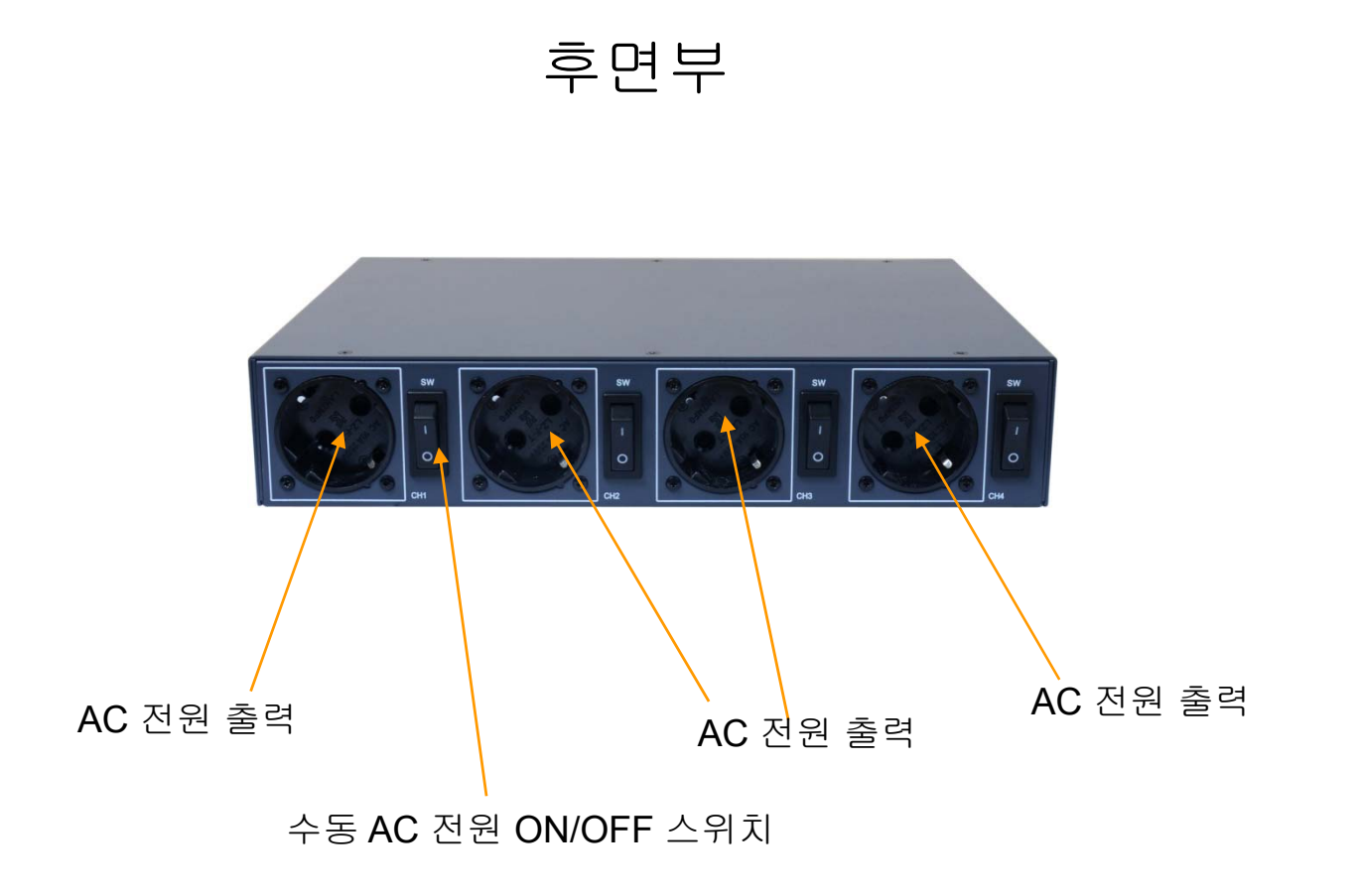

www.addpac.com

### 타임 스케줄기반 전원 On Off 제어기능

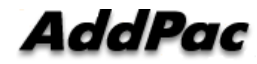

#### 기능 소개

- 각 전원포트에 대한 타임 스케쥴 기능 지원
- 시간 날짜 같은 스케쥴 설정에 의해서 자동으로 전원 ON OF 기능
   (예를들어 퇴근후에 사용하지 않는 장비는 시간설정으로 동작시간을 오전9 시부터 오후 7시로 설정하면 그외에 시간에 자동으로 전원이 셧 다운되고, 주말엔 하루종일 OFF 로 설정할 수도 있음)
- 자체 내장된 스마트 웹 메니져 프로그램 설정으로 지원 가능

#### 전원포트 설정 (Schedule 관련)

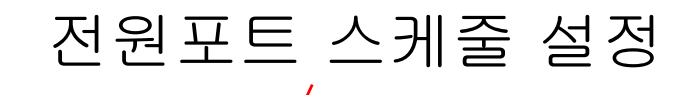

| Smart Web Manage                   | r               |             |                                 |               |           | /        | ¢, 🖸 🛢 🛡                                               |
|------------------------------------|-----------------|-------------|---------------------------------|---------------|-----------|----------|--------------------------------------------------------|
| System O<br>• Language             | PSB Setup       |             |                                 |               |           |          | Information<br>AddPac Tehonology                       |
| Network Setup     Sustem Time      | Port            | Description | Operation                       | Current State | New State | Schedule | Model : AP-PSB4000_G2<br>H/W Version : 1.0             |
| • NTP                              | 1               |             | up 🔻                            | off           | off •     |          | S/W Version : 8.50.031<br>Smart Web Version : 8.41.0.3 |
|                                    | 2               |             | up 🔹                            | flo           | off 🔹     |          | Smart Web Build : Feb 7 2020                           |
| Basic O                            | 3               |             | up 🔹                            | off           | off 🔹     |          | Mac Address 0002 a4ff feb4                             |
| Schedule                           | 4               |             | up 🔻                            | off           | off •     |          |                                                        |
| Schedule Template     Day Template | 🛷 Apply         |             |                                 |               |           |          | Description                                            |
| Advanced O                         |                 |             |                                 |               |           |          |                                                        |
| Service                            |                 |             |                                 |               |           |          |                                                        |
| + Filtering                        |                 |             |                                 |               |           |          |                                                        |
| Miscellaneous                      |                 |             |                                 |               |           |          |                                                        |
| • Ping                             |                 |             |                                 |               |           |          |                                                        |
|                                    |                 |             |                                 |               |           |          |                                                        |
|                                    |                 |             |                                 |               |           |          |                                                        |
| -                                  | 20 <sup>1</sup> | ©AddPac Ter | nonology , all rights reserved. |               |           |          |                                                        |

### 스케줄 (Schedule)

| mart Web Manager   |               |           |                                       | ¢                    | Þ. 🖸 📒                                                        |
|--------------------|---------------|-----------|---------------------------------------|----------------------|---------------------------------------------------------------|
| System O           | Schedule      |           |                                       |                      | rmation<br>Tehonology<br>#: AP-P384000_032                    |
| Bystem Time<br>VTP | Name          |           |                                       | HAWN<br>SWV<br>Smart | Version : 1.0<br>Version : 8.50.031<br>1 Web Version : 8.41.0 |
| sic O              | Default State | ······· ¥ |                                       | Smart<br>Netwo       | t Web Build : Feb 7 20<br>ork : Static 172.17.20              |
| 8                  |               |           |                                       | Vac A                | Address: 0002 a4ft N                                          |
| dule               |               | Index     | Schedule Template                     | State                | origion                                                       |
| dule Template      |               | 1         |                                       |                      |                                                               |
| amplate            |               | 2         |                                       | ¥                    |                                                               |
| need O             |               | 3         |                                       | T                    |                                                               |
|                    |               | 4         |                                       |                      |                                                               |
| ing                |               | 8         |                                       | Y                    |                                                               |
|                    |               | 6         |                                       | T                    |                                                               |
| ellaneous 🗢        |               | 7         |                                       | •                    |                                                               |
|                    |               | 8         |                                       |                      |                                                               |
|                    |               | 0         | •                                     |                      |                                                               |
|                    |               | 10        |                                       |                      |                                                               |
|                    |               | 11        |                                       | ¥                    |                                                               |
|                    |               | 12        | •                                     |                      |                                                               |
|                    |               | 13        |                                       |                      |                                                               |
|                    |               | 14        |                                       | ¥                    |                                                               |
|                    |               | 15        |                                       | *                    |                                                               |
|                    |               | 10        |                                       | anna T               |                                                               |
|                    |               | 17        |                                       |                      |                                                               |
|                    |               | 18        |                                       |                      |                                                               |
|                    |               | 10        | •                                     | <u> </u>             |                                                               |
|                    |               | 20        |                                       |                      |                                                               |
|                    |               | 21        | <b>T</b>                              | <u>— 1</u>           |                                                               |
|                    |               | 22        | · · · · · · · · · · · · · · · · · · · |                      |                                                               |
|                    |               | 22        |                                       |                      |                                                               |
|                    |               | 24        |                                       |                      |                                                               |
|                    |               | 26        | ·····•                                |                      |                                                               |
|                    |               | 20        | ( <b>-</b> )                          |                      |                                                               |
|                    |               | 27        | (                                     |                      |                                                               |
|                    |               | 28        | · · · ·                               |                      |                                                               |
|                    |               | 29        |                                       |                      |                                                               |
|                    |               | 30        | (                                     | •                    |                                                               |
|                    |               | 31        |                                       | •                    |                                                               |
|                    |               | 12        |                                       |                      |                                                               |

#### 스케줄 템플레이트 (Schedule Template)

| Smart Web Manager                                                                                                    |                                          | 🗞 🖸 🛢 🖨                                                                                                    |
|----------------------------------------------------------------------------------------------------|------------------------------------------|----------------------------------------------------------------------------------------------------|
| System O<br>Language<br>Network Setup<br>System Time<br>NTP<br>Basic O<br>PS8<br>Schedule                             | Schedule Template :                      | Information<br>AddPac Tehonology<br>Mode: AP-PSB4000_02<br>HW Version 1.0<br>SW Version 1.05003<br>Smart Web Version 1.24.10.3<br>Smart Veb Duid: Fab 7.2020<br>Network: State 172.17.207.40<br>Mec Address. 0002.44ff.feb4<br>Description |
| Schedule Template     Day Template     Day Template     Advanced     Sarvice     Fittering     Miscellaneous     Ping | ✓ Apply ✓ Delete                         |                                                                                                    |
|                                                                                                    | @AddPac Tehonology, all rights reserved. |                                                                                                    |

#### 날짜 템플레이트 (Day Template)

| Smart Web Manager                   | r       |            |        |       |     |     |       |        |   |   |    |    |    |     |         |          |            |           |      |    |    |    |    |    |    |    |    |    |    |    |    |        | 🔍 🖸 📑 🚍                                                                                       |
|-------------------------------------|---------|------------|--------|-------|-----|-----|-------|--------|---|---|----|----|----|-----|---------|----------|------------|-----------|------|----|----|----|----|----|----|----|----|----|----|----|----|--------|-----------------------------------------------------------------------------------------------|
| System   · Language · Network Setup | l Day   | Tem        | plate  | ):    |     |     |       |        |   |   |    |    |    |     |         |          |            |           |      |    |    |    |    |    |    |    |    |    |    | [  |    | Select | Information<br>AddPac Tehonology<br>Model : AP-PSB4000_G2                                     |
| System Time     NTP                 | Name    |            |        |       |     |     |       |        |   |   |    |    |    |     |         |          |            |           |      |    |    |    |    |    |    |    |    |    |    |    |    |        | H/W Version : 1.0<br>S/W Version : 8.50.031<br>Smart Web Version : 8.41.0.3                   |
| Basic $igodot$                      | Week    |            | Su     | n Mon | Tue | Wed | Thu F | rn Sat |   |   |    |    |    |     |         |          |            |           |      |    |    |    |    |    |    |    |    |    |    |    |    |        | Smart Web Build : Feb 7 2020<br>Network : Static 172.17.207.40<br>Mac Address: 0002.a4ff.feb4 |
| PSB     Schodulo                    | Month   | 1          | 2      | 3     | 4   | 5   | 6     | 7      | 8 | 9 | 10 | 11 | 12 | 13  | 14      | 15       | 16         | 17        | 18   | 19 | 20 | 21 | 22 | 23 | 24 | 25 | 26 | 27 | 28 | 29 | 30 | 31     |                                                                                               |
| Schedule Template                   | 1       |            |        |       |     |     |       |        |   |   |    |    |    |     |         |          |            |           |      |    |    |    |    |    |    |    |    |    |    |    |    |        | Description                                                                                   |
| Day Template                        | 2       |            |        |       |     |     |       |        |   |   |    |    |    |     |         |          |            |           |      |    |    |    |    |    |    |    |    |    |    |    |    |        |                                                                                               |
|                                     | 3       |            |        |       |     |     |       |        |   |   |    |    |    |     |         |          |            |           |      |    |    |    |    |    |    |    |    |    |    |    |    |        |                                                                                               |
| Advanced 😑                          | 4       |            |        |       |     |     |       |        |   |   |    |    |    |     |         |          |            |           |      |    |    |    |    |    |    |    |    |    |    |    |    |        |                                                                                               |
| Service                             | 5       |            |        |       |     |     |       |        |   |   |    |    |    |     |         |          |            |           |      |    |    |    |    |    |    |    |    |    |    |    |    |        |                                                                                               |
| Filtering                           | 6       |            |        |       |     |     |       |        |   |   |    |    |    |     |         |          |            |           |      |    |    |    |    |    |    |    |    |    |    |    |    |        |                                                                                               |
| Miscellaneous                       | 7       |            |        |       |     |     |       |        |   |   |    |    |    |     |         |          |            |           |      |    |    |    |    |    |    |    |    |    |    |    |    |        |                                                                                               |
| • Ping                              | 8       |            |        |       |     |     |       |        |   |   |    |    |    |     |         |          |            |           |      |    |    |    |    |    |    |    |    |    |    |    |    |        |                                                                                               |
|                                     | 9       |            |        |       |     |     |       |        |   |   |    |    |    |     |         |          |            |           |      |    |    |    |    |    |    |    |    |    |    |    |    |        |                                                                                               |
|                                     | 10      |            |        |       |     |     |       |        |   |   |    |    |    |     |         |          |            |           |      |    |    |    |    |    |    |    |    |    |    |    |    |        |                                                                                               |
|                                     | 11      |            |        |       |     |     |       |        |   |   |    |    |    |     |         |          |            |           |      |    |    |    |    |    |    |    |    |    |    |    |    |        |                                                                                               |
|                                     | 12      |            |        |       |     |     |       |        |   |   |    |    |    |     |         |          |            |           |      |    |    |    |    |    |    |    |    |    |    |    |    |        |                                                                                               |
|                                     | 🖋 Apply | <b>√</b> [ | )elete |       |     |     |       |        |   |   |    |    |    |     |         |          |            |           |      |    |    |    |    |    |    |    |    |    |    |    |    |        |                                                                                               |
|                                     |         |            |        |       |     |     |       |        |   |   |    |    |    | ©Ad | dPac Te | nonology | , all rigl | hts reser | ved. |    |    |    |    |    |    |    |    |    |    |    |    |        |                                                                                               |

#### 스마트 PSB 메니져 (PSB : Power Switching Box) 중앙집중 IP전원제어장치 관리 프로그램

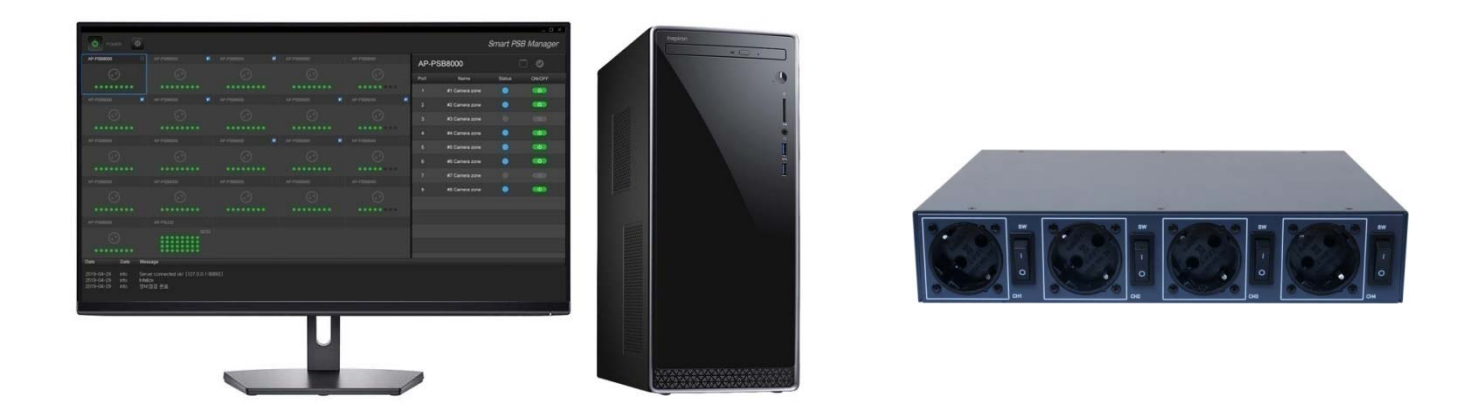

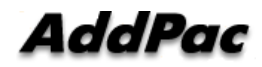

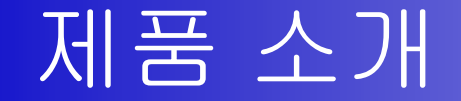

- 스마트 PSB 메니져 기능
  - MS 윈도우 플렛포옴 (Window 10, etc)
  - 중앙집중 IP전원제어 장치 관리 프로그램
    - (전체 PSB 전원 On/Off, etc)
  - 대규모 사이트 관리용 IP 전원제어장치 관리 소프트웨어
  - HTTP POST API 기반 IP 원격전원장치 컨트롤 기능
  - 다양한 애드팍 IP 전원제어장치 원격 컨트롤
    - ✓ AP-PSB2000 : 3 포트 IP 원격 전원제어장치
    - ✓ AP-PSB4000:4 포트 IP 원격 전원제어장치
    - ✓ AP-PSB8000:8 포트 IP 원격 전원제어장치
  - 로그인 서비스 기능 제공
  - 이벤트 로그 및 필터링 기능
  - 많은수의 장비 등록을 위한 화면 스크롤링 기능
  - \_\_ 다크 앤 블랙 디자인 (장시간 사용시 피로도 저감)

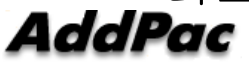

www.addpac.com

### 스마트 PSB 메니져 프로토콜 구조

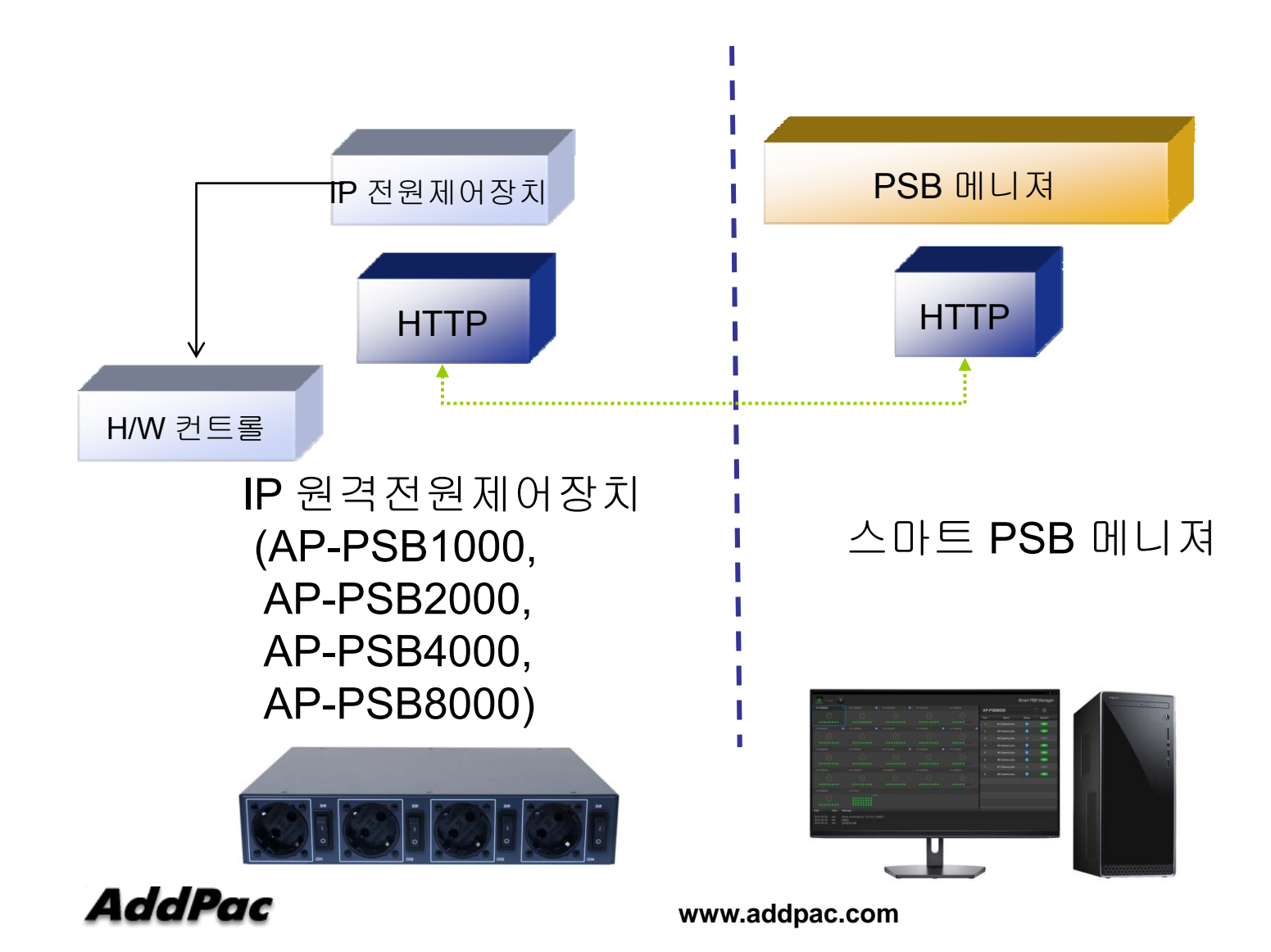

### 스마트 PSB 메니져 프로토콜 구조

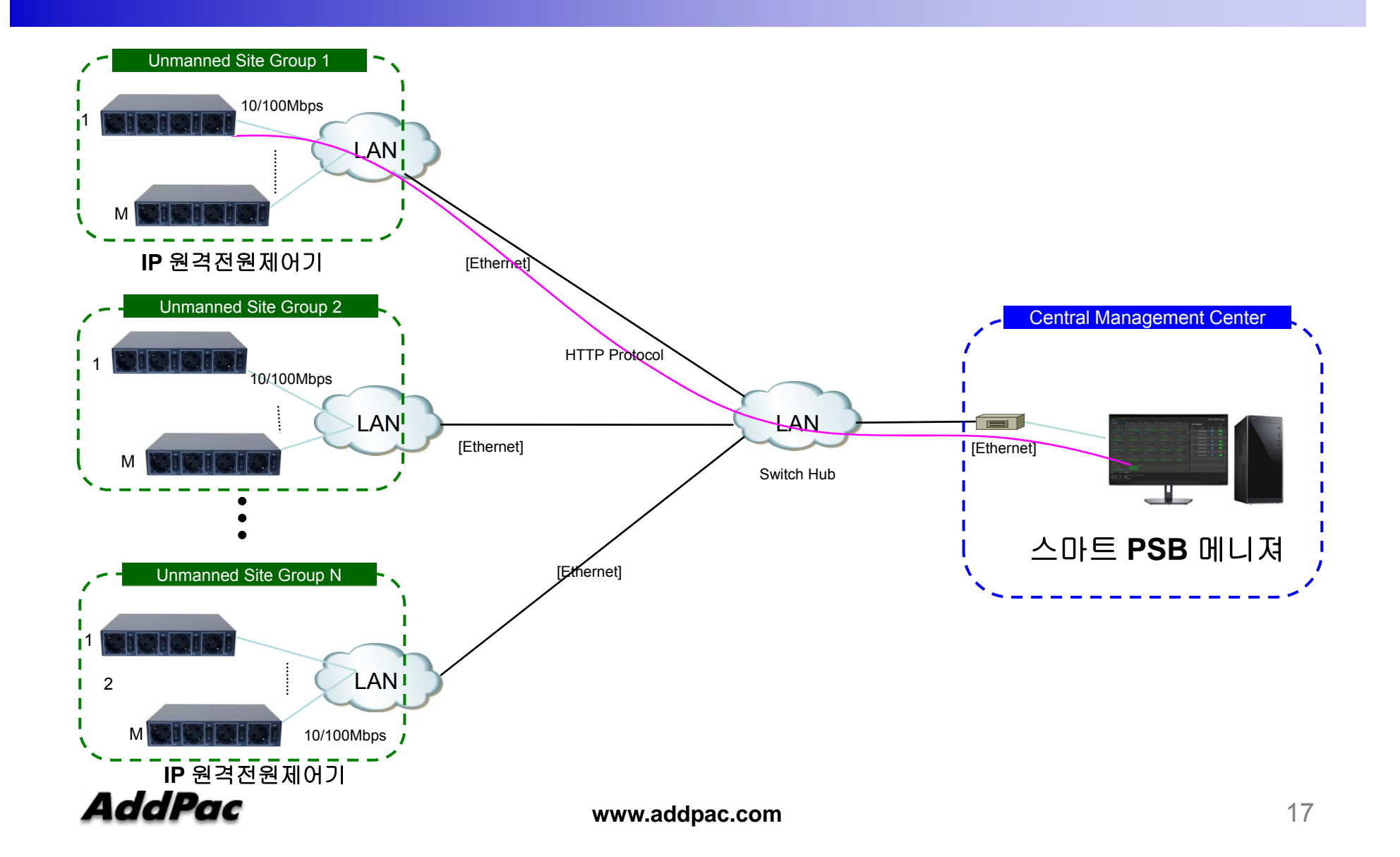

### 네트워크 다이아그램(예)

통합보안관리시스템 (무인국사)

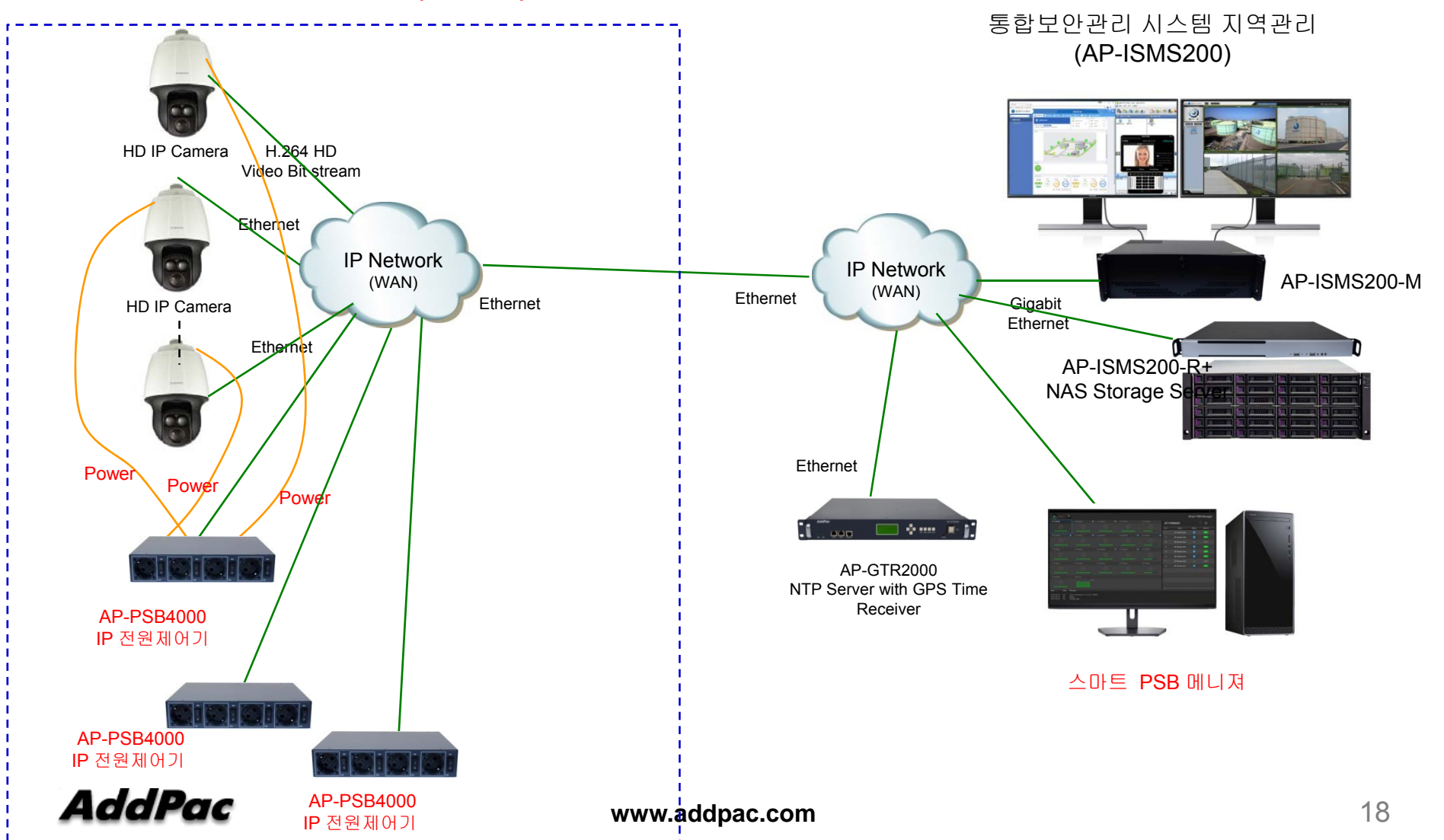

### 로그인 기능

| <b>AddPac</b><br>Smart PSB Manage | er      |
|-----------------------------------|---------|
| ID                                |         |
| Password                          |         |
| Save Password                     |         |
| Login                             | Setting |

### 메인 화면 구성

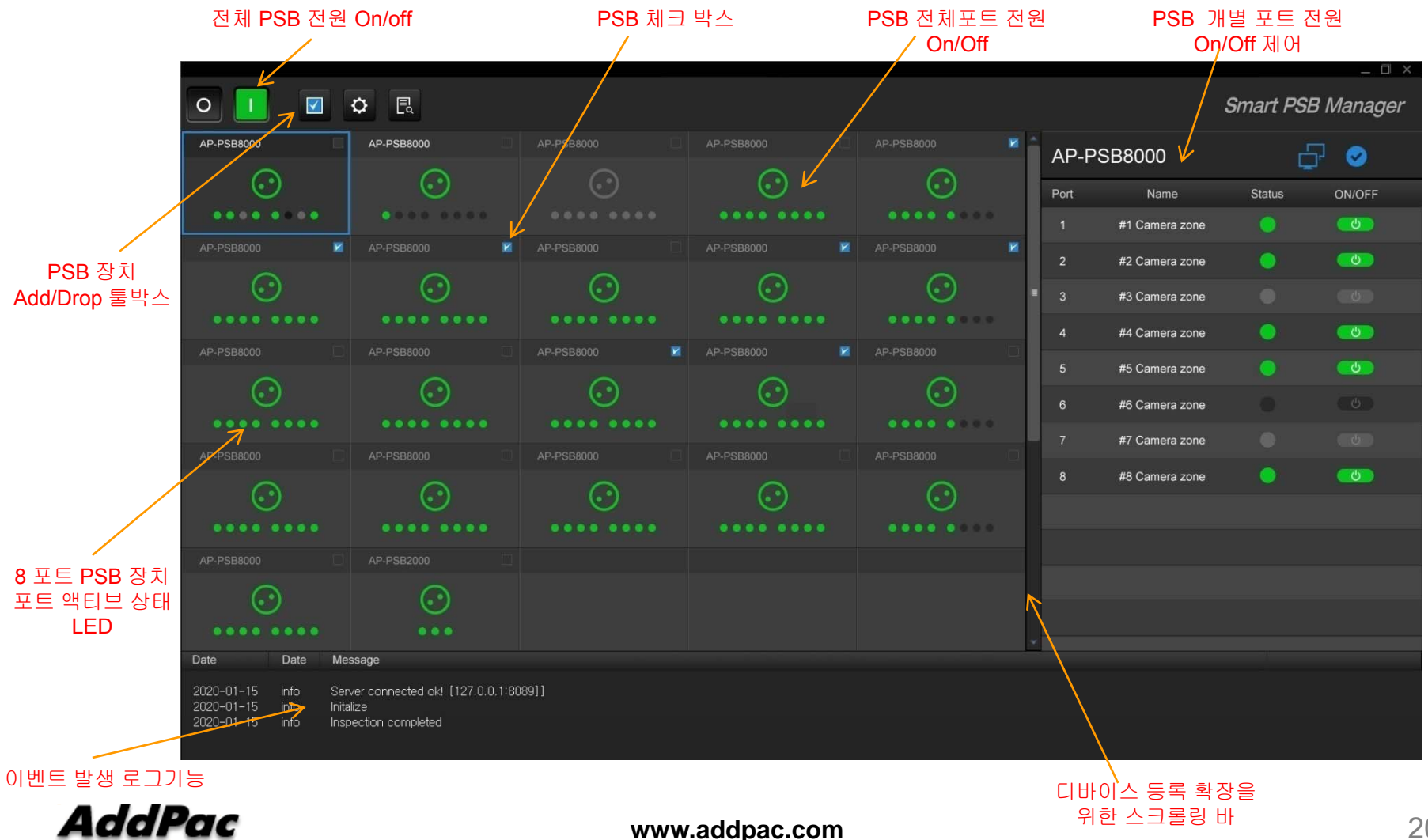

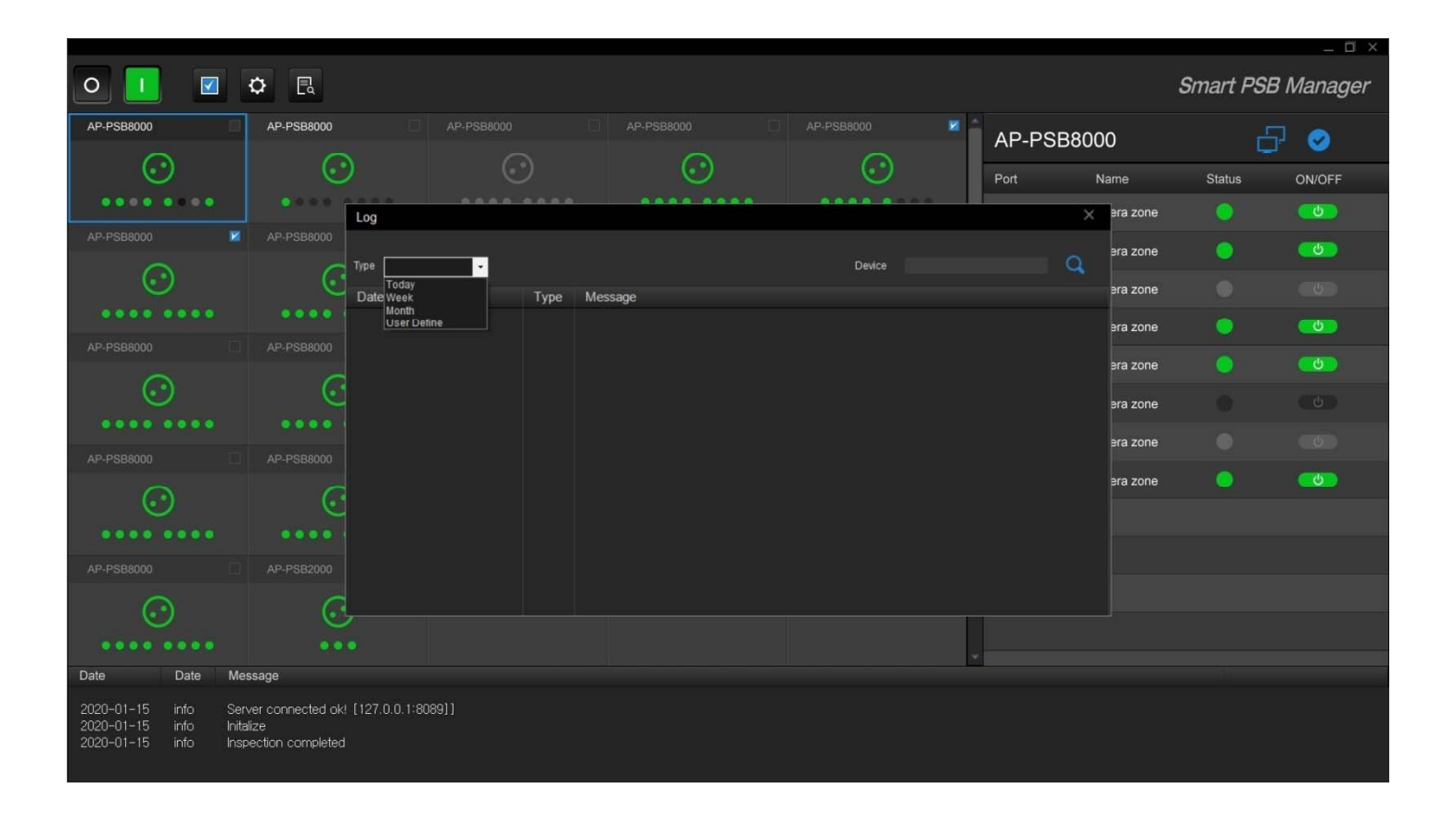

|                                                       |                                                          |                          |        |                  |         |   |           |          |           | _ 🗆 ×     |
|-------------------------------------------------------|----------------------------------------------------------|--------------------------|--------|------------------|---------|---|-----------|----------|-----------|-----------|
| o 🚺 🗹                                                 | ۵                                                        |                          |        |                  |         |   |           |          | Smart PSE | 3 Manager |
| AP-PSB8000                                            | AP-PSB8000                                               |                          |        |                  |         | × | AP-PSB800 | 0        | Ľ         | 7 🥥       |
| $\odot$                                               | 0                                                        | )                        |        | $\odot$          | $\odot$ |   | Port N    | ame      | Status    | ON/OFF    |
| •••••                                                 |                                                          | Log                      |        |                  |         |   | ×         | era zone |           | <b></b>   |
| AP-PSB8000                                            | AP-PSB8000                                               |                          |        |                  |         |   |           | era zone |           | <b>60</b> |
| $\odot$                                               | 6                                                        | Type Week ·              |        |                  | Device  |   | q         |          |           |           |
| $\sim$                                                |                                                          | Date                     | Туре   | Message          |         |   |           | era zone |           |           |
| ••••                                                  |                                                          | 2020-01-16 PM 6:35:4     | 2 Info | root User Login! |         |   |           | era zone |           | <b></b>   |
| AP-PSB8000                                            |                                                          | 2020-01-10 FW 0.30.3     | A Info | root User Logini |         |   |           |          |           |           |
|                                                       |                                                          | 2020-01-10 FW 0.37.3     | 2 Info | root User Login  |         |   |           | era zone |           | <u></u>   |
| $\odot$                                               |                                                          | 2020-01-10 1-101 0.46.1  |        | root Oser Logini |         |   |           |          |           |           |
| $\sim$                                                |                                                          |                          |        |                  |         |   |           | era zone |           |           |
| ••••                                                  |                                                          |                          |        |                  |         |   |           | era zone |           |           |
| AP-PSB8000                                            |                                                          |                          |        |                  |         |   |           |          |           |           |
| 0                                                     | C                                                        |                          |        |                  |         |   |           | əra zone |           | <u>_</u>  |
| U                                                     | e                                                        |                          |        |                  |         |   |           |          |           |           |
|                                                       |                                                          |                          |        |                  |         |   |           |          |           |           |
| AP-PSB8000                                            |                                                          |                          |        |                  |         |   |           |          |           |           |
| 0                                                     | 0                                                        |                          |        |                  |         |   |           |          |           |           |
| $\odot$                                               | ં                                                        | /                        |        |                  |         |   |           |          |           |           |
|                                                       |                                                          |                          |        |                  |         |   |           |          |           |           |
|                                                       |                                                          |                          |        |                  |         | - |           |          |           |           |
| Date Date                                             | Message                                                  |                          |        |                  |         |   |           |          |           |           |
| 2020-01-15 info<br>2020-01-15 info<br>2020-01-15 info | Server connected ok<br>Initalize<br>Inspection completed | ! [127.0.0.1:8089]]<br>I |        |                  |         |   |           |          |           |           |

|                                    |                                        |                                                |                    |                                  |              |   |           |          |           | _ 🗆 ×      |
|------------------------------------|----------------------------------------|------------------------------------------------|--------------------|----------------------------------|--------------|---|-----------|----------|-----------|------------|
| 0 🚺 🗹                              |                                        |                                                |                    |                                  |              |   |           |          | Smart PSB | Manager    |
| AP-PSB8000                         | AP-PSB8000                             |                                                |                    | AP-PSB8000                       | AP-PSB8000   | 1 | AP-PSB800 | 00       | 6         | ] 🥥        |
| $\odot$                            |                                        | ) 🤅                                            |                    | $\odot$                          | $\odot$      | F | Port I    | Name     | Status    | ON/OFF     |
|                                    |                                        | Log                                            |                    |                                  |              |   | ×         | era zone |           | <u></u>    |
|                                    | MP-PSB8000                             |                                                |                    |                                  |              |   |           | era zone |           | <b>6</b> 0 |
| $\odot$                            |                                        | Type User Define 🗸 Terr                        | n 2020 - 0         | 11 - 16 THU 🗹 ~ 2020 - 01 - 16   | THU V Device |   | q         |          |           |            |
|                                    |                                        | Date                                           | Ту                 | 2020 JAN                         |              |   |           | era zone |           |            |
|                                    | 10 000000                              | 2020-01-16 PM 6:35:42<br>2020-01-16 PM 6:36:33 | Inf 29 30          | 31 1 2 3 4<br>7 8 9 10 11        |              |   |           | era zone |           | <b>0</b>   |
|                                    |                                        | 2020-01-16 PM 6:37:34                          | Inf 12 13<br>19 20 | 14 15 16 17 18<br>21 22 23 24 25 |              |   |           | era zone | 0         | <b></b>    |
| $\odot$                            |                                        | 2020-01-16 PM 6:48:12                          | Inf 26 27<br>2 3   | 28 29 30 31 1<br>4 5 6 7 8       |              |   |           |          |           |            |
|                                    | ~~~~~~~~~~~~~~~~~~~~~~~~~~~~~~~~~~~~~~ |                                                |                    | Today : 2020-01-16               |              |   |           | era zone |           |            |
|                                    |                                        |                                                |                    |                                  |              |   |           | era zone |           |            |
|                                    |                                        |                                                |                    |                                  |              |   |           |          |           |            |
| 0                                  | 6                                      |                                                |                    |                                  |              |   |           | era zone | -         |            |
|                                    |                                        |                                                |                    |                                  |              |   |           |          |           |            |
|                                    |                                        |                                                |                    |                                  |              |   |           |          |           |            |
|                                    |                                        |                                                |                    |                                  |              |   |           |          |           |            |
| 0                                  | 0                                      |                                                |                    |                                  |              |   |           |          |           |            |
| $\odot$                            | ि                                      |                                                |                    |                                  |              | 1 |           |          |           |            |
|                                    | ••                                     |                                                |                    |                                  |              |   |           |          |           |            |
| Date Date                          | Message                                |                                                |                    |                                  |              |   |           |          |           |            |
| 2020 01 15 5-6                     | Samuel and a start of the              | [197.0.0.1.00001]                              |                    |                                  |              |   |           |          |           |            |
| 2020-01-15 Into<br>2020-01-15 info | Initalize                              | [127.0.0.1.8089]]                              |                    |                                  |              |   |           |          |           |            |
| 2020-01-15 info                    | Inspection completed                   |                                                |                    |                                  |              |   |           |          |           |            |
|                                    |                                        |                                                |                    |                                  |              |   |           |          |           |            |

|                 |                      |                                                |              |                                      |                      |                            |     |        |            |           | _ 🗆 ×      |
|-----------------|----------------------|------------------------------------------------|--------------|--------------------------------------|----------------------|----------------------------|-----|--------|------------|-----------|------------|
| 0 🚺 🗹           |                      |                                                |              |                                      |                      |                            |     |        |            | Smart PSI | 8 Manager  |
| AP-PSB8000      | AP-PSB8000           |                                                |              | AP-PSB8000                           |                      | AP-PSB8000                 | × 1 | AP-PSE | 38000      | ć         | 7 🥥        |
| $\odot$         | - C                  | ) (                                            |              | $\odot$                              |                      | $\odot$                    |     | Port   | Name       | Status    | ON/OFF     |
|                 |                      | Log                                            |              |                                      |                      |                            |     |        | × era zone |           | ారి        |
|                 | AP-PSB8000           |                                                |              |                                      |                      |                            |     |        | era zone   |           | <b>(</b> ) |
| $\odot$         | 6                    | Type User Define - Terr                        | m 2020       | 0-01-16 THU 🗹 ~                      | 2020 - 01 - 16       | THU Y Device               |     |        | Q          |           |            |
|                 |                      | Date                                           | Туре         | Message                              | · 20                 | J20 JAN                    |     |        | era zone   |           |            |
| ••••            |                      | 2020-01-16 PM 6:35:42<br>2020-01-16 PM 6:36:33 | Info<br>Info | root User Login!<br>root User Login! | 29 30 31<br>5 6 7    | 1 2 3 4<br>8 9 10 11       |     |        | əra zone   |           | <u></u>    |
|                 |                      | 2020-01-16 PM 6:37:34                          | Info         | root User Login!                     | 12 13 14<br>19 20 21 | 15 16 17 18<br>22 23 24 25 |     |        | era zone   | <u> </u>  | <b>6</b> 0 |
| 0               | 6                    | 2020-01-16 PM 6:48:12                          | Info         | root User Loginl                     | 26 27 28<br>2 3 4    | 29 30 31 1<br>5 6 7 8      |     |        |            |           |            |
| U               | હ                    |                                                |              |                                      | To                   | day: 2020-01-16            |     |        | era zone   |           |            |
|                 |                      |                                                |              |                                      |                      |                            |     |        | era zone   |           |            |
|                 |                      |                                                |              |                                      |                      |                            |     |        |            |           |            |
| $\odot$         | 0                    |                                                |              |                                      |                      |                            |     |        | era zone   |           | <b>0</b>   |
| U               | હ                    |                                                |              |                                      |                      |                            |     |        |            |           |            |
|                 |                      |                                                |              |                                      |                      |                            |     |        |            |           |            |
|                 |                      |                                                |              |                                      |                      |                            |     |        |            |           |            |
| $\bigcirc$      | 0                    |                                                |              |                                      |                      |                            |     |        |            |           |            |
| $\odot$         | ં                    |                                                |              |                                      |                      |                            |     |        |            |           |            |
|                 |                      |                                                |              |                                      |                      |                            |     |        |            |           |            |
| Date Date       | Message              |                                                |              |                                      |                      |                            |     |        |            |           |            |
|                 | moodago              |                                                |              |                                      |                      |                            |     |        |            |           |            |
| 2020-01-15 info | Server connected ok  | ! [127.0.0.1:8089]]                            |              |                                      |                      |                            |     |        |            |           |            |
| 2020-01-15 info | Inspection completed |                                                |              |                                      |                      |                            |     |        |            |           |            |
|                 |                      |                                                |              |                                      |                      |                            |     |        |            |           |            |

|                                                 |                         |                                                         |                 |                          |      |                  |         |       |       |           |          | _ 🗆 ×      |
|-------------------------------------------------|-------------------------|---------------------------------------------------------|-----------------|--------------------------|------|------------------|---------|-------|-------|-----------|----------|------------|
| 0                                               |                         | \$                                                      |                 |                          |      |                  |         |       |       |           | Smart P  | SB Manager |
| AP-PSB8000                                      |                         | AP-PSB8000                                              |                 |                          |      |                  |         | AP-PS | SB800 | 0         |          | 유 📀        |
| ି                                               |                         |                                                         |                 |                          |      | 6                | $\odot$ |       |       | -         |          |            |
|                                                 |                         |                                                         |                 |                          |      |                  |         | Port  | N     | lame      | Status   | ON/OFF     |
|                                                 |                         |                                                         | Log             |                          |      |                  |         |       | ×     | əra zone  |          | <u></u>    |
| AP-PSB8000                                      |                         | AP-PSB8000                                              |                 |                          |      |                  |         |       |       | era zone  | <u> </u> | <b>60</b>  |
| 0                                               |                         | 0                                                       | Type Today      | -                        |      |                  | Device  |       | Q     |           |          |            |
| U U                                             |                         | U.                                                      | Date            |                          | Туре | Message          |         |       |       | era zone  |          |            |
|                                                 | •••                     |                                                         | 2020-01-16      | PM 6:35:42               | Info | root User Login! |         |       |       | ara 7000  | <u> </u> | <b>6</b>   |
| AP-PSB8000                                      |                         |                                                         | 2020-01-16      | PM 6:36:33               | Info | root User Login! |         |       |       | 514 20116 |          |            |
| ~                                               |                         |                                                         | 2020-01-16      | PM 6:37:34<br>PM 6:48:12 | Info | root User Login! |         |       |       | era zone  |          | <u></u>    |
| $\odot$                                         |                         | 0                                                       |                 |                          |      |                  |         |       |       | ara 7000  |          |            |
|                                                 |                         |                                                         |                 |                          |      |                  |         |       |       | 518 20116 |          |            |
| 10 000000                                       |                         |                                                         |                 |                          |      |                  |         |       |       | era zone  |          |            |
| AP-PSB8000                                      |                         |                                                         |                 |                          |      |                  |         |       |       | era zone  | <u> </u> | <b>60</b>  |
| $\odot$                                         |                         | 6                                                       |                 |                          |      |                  |         |       |       | STA ZONE  |          |            |
|                                                 |                         |                                                         |                 |                          |      |                  |         |       |       |           |          |            |
|                                                 |                         |                                                         |                 |                          |      |                  |         |       |       |           |          |            |
| AP-PSB8000                                      |                         |                                                         |                 |                          |      |                  |         |       |       |           |          |            |
| $\bigcirc$                                      |                         | 0                                                       |                 |                          |      |                  |         |       |       |           |          |            |
| 0                                               |                         | U.S.                                                    |                 |                          |      |                  |         |       |       |           |          |            |
|                                                 | •••                     | ••                                                      |                 |                          |      |                  |         |       |       |           |          |            |
| Date D                                          | )ate                    | Message                                                 |                 |                          |      |                  |         |       |       |           |          |            |
| 2020-01-15 in<br>2020-01-15 in<br>2020-01-15 in | nfo S<br>nfo I<br>nfo I | Server connected ok!<br>nitalize<br>nspection completed | ! [127.0.0.1:80 | 89]]                     |      |                  |         |       |       |           |          |            |

### 디바이스 설정

|                                              |                                   |              |               |              |        |             |               |                |          | _ 🗆 ×     |
|----------------------------------------------|-----------------------------------|--------------|---------------|--------------|--------|-------------|---------------|----------------|----------|-----------|
| 0 1                                          | \$                                |              |               |              |        |             |               |                | Smart PS | B Manager |
| AP-PSB8000                                   | AP-PSB8000                        |              |               |              |        | AP-PSB8000  | AP-PS         | B8000          |          | 무 📀       |
| $\odot$                                      | $\odot$                           |              |               | $\odot$      |        | $\odot$     | Bet           | Nomo           | Status   | ONVOEE    |
|                                              |                                   |              |               |              |        |             | Foit          | Nallie         | Status   |           |
| AP-PSB8000                                   | AP-PSB8000                        | Setting      |               |              |        |             | ×             | #1 Camera zone |          |           |
| ~                                            | ~                                 | Device Admin | Information   |              |        |             |               | 2 Camera zone  |          | <u>_</u>  |
| $\odot$                                      | $\odot$                           | Name         | Address       | Port<br>0 80 | Status | Description | Modify Delete | 3 Camera zone  |          |           |
|                                              |                                   | AP-PSB8000   | 172.17.207.10 |              |        |             |               | 4 Camera zone  | 0        | <u>_</u>  |
| AP-PSB8000                                   |                                   |              |               |              |        |             |               | 5 Camera zone  |          | -         |
| $\odot$                                      | $\odot$                           |              |               |              |        |             |               | 5 Gamera zone  |          |           |
|                                              |                                   |              |               |              |        |             |               | 6 Camera zone  |          |           |
|                                              |                                   |              |               |              |        |             |               | 7 Camera zone  |          |           |
|                                              |                                   |              |               |              |        |             |               | 8 Camera zone  |          | <u>_U</u> |
| $\odot$                                      | $\odot$                           |              |               |              |        |             |               |                |          |           |
|                                              |                                   |              |               |              |        |             |               |                |          |           |
| AP-PSB8000                                   |                                   |              |               |              |        |             |               |                |          |           |
| 0                                            | 0                                 |              |               |              |        |             |               |                |          |           |
| $\odot$                                      | $\odot$                           |              |               |              |        |             |               |                |          |           |
| Data Data Ma                                 |                                   |              |               |              |        |             | *             |                |          |           |
| Date Date Mie                                | issaye                            |              |               |              |        |             |               |                |          |           |
| 2020-01-15 info Sei<br>2020-01-15 info Initi | ver connected ok! [127.0<br>alize | 1.0.1:8089]] |               |              |        |             |               |                |          |           |
| 2020-01-15 info Insi                         | pection completed                 |              |               |              |        |             |               |                |          |           |

## 자동모드,수동모드 전원 ON OFF 관리 기능

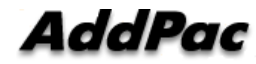

#### 자동모드 전원 On Off 기능

- 전원포트별 대상장비 장애시 자동 전원 On Off 기능
- 전원포트별 대상 장비 IP 어드레스 등록
- 자동모드 설정 기능 On Off
- 대상장비로 Keep Alive (Ping) 메시지 전송을 통한 장비 이상 유무 판단
  - Ping 메시지 전송 인터벌 설정
  - Ping 메시지 전송후 수신 실패 카운트 설정
  - 전원 포트 Off 유지 시간 결정
  - 대상장비 부팅 시간 설정
  - 시스템 로그 설정 기능 : 4 레벨 (Logging Level)

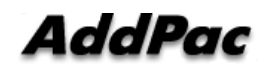

#### 자동모드 설정 관리

| Smart Web Manager     | ,            |                      |                       |                              |       |       |          |         | 🏟 🖸 📮 🚍                                                |
|-----------------------|--------------|----------------------|-----------------------|------------------------------|-------|-------|----------|---------|--------------------------------------------------------|
| 시스템 • 이어성전            | PSB 설정       |                      |                       |                              |       |       |          |         | Information<br>AddPac Tehonology                       |
| • 네트워크 설정             | 포트           | 설명                   | IP 주소                 | 운용                           | 현재 상태 | 상태 제어 | 스케줄      | Ping 체크 | Model : AP-PSB4000_G2<br>H/W Version : 1.0             |
| • 시간 설정<br>• NTP      | 1            | AP-IP120             | 172.17.209.7          | up 🗸                         | on    | on 🗸  | 🗸        |         | S/W Version : 8.50.033<br>Smart Web Version : 8.41.0.3 |
|                       | 2            | AP1800               | 172.17.209.89         | up 🗸                         | on    | on 🗸  | <b>v</b> |         | Smart Web Build : Jun 2 2020                           |
| 기본 설정 🛛 🗢             | 3            | AP-IPNext180         | 172.17.209.18         | up 🗸                         | on    | on 🗸  | <b>v</b> |         | Mac Address: 0002.a4ff.feb4                            |
| • PSB 설정<br>• 스케주     | 4            | AP-VP300GN           | 172.17.207.3          | up 🗸                         | on    | on 🗸  | •        |         |                                                        |
| · 스케줄 템플릿             |              |                      |                       |                              |       |       |          |         | Description                                            |
| • 날짜 템플릿              | ✓ 식용         |                      |                       |                              |       |       |          |         |                                                        |
| 고급 설정 🛛 🗢             |              |                      |                       |                              |       |       |          |         |                                                        |
| • 부가서비스               |              |                      |                       |                              |       |       |          |         |                                                        |
| • 필터링                 | I PSB Ping 실 | 결정                   |                       |                              |       |       |          |         |                                                        |
| 기타 설정 🛛 🔿             | 패킷 간격        | 1 Ping 메세지 전송 주      | 7  (1-30)             |                              |       |       |          |         |                                                        |
| • Ping<br>• PSB 포트 상태 | 여소 시패        |                      | 기 의하 여수전 식패 개소 (2-10) |                              |       |       |          |         |                                                        |
|                       |              |                      |                       |                              |       |       |          |         |                                                        |
|                       | 포트 Off-On 지연 | 2 포트 전원 OFF 유지       | 시간 (1-60)             |                              |       |       |          |         |                                                        |
|                       | 장비 부팅 지연     | 60 장비 재부팅 시간 지       | 면 (1-600)             |                              |       |       |          |         |                                                        |
|                       | 시스템 로그 기능    | ● 사용○ 미사용 (Logging L | evel : 4-Warning)     |                              |       |       |          |         |                                                        |
|                       |              |                      |                       |                              |       |       |          |         |                                                        |
|                       |              |                      | © AddPac Tehon        | ology , all rights reserved. |       |       |          |         |                                                        |

#### 전원포트별 상태 표시 기능

| Smart Web Manager                                                                                                    |                                                                                                    | ې 🛃 🖸 🏟                                                                                                    |
|----------------------------------------------------------------------------------------------------|----------------------------------------------------------------------------------------------------|----------------------------------------------------------------------------------------------------|
| 시스템       O         · 인수설량       · 네트워크 설정         · 네트워크 설정       · 시간 설정         · 시간 설정       O         · 가전 성정       O         · 스카일       · 스카일         · 스카일       · 스카일         · 스카일       · · · · · · · · · · · · · · · · · · · | PSB 포트 상태<br>physical intermediate according to the second<br>prove the second intermediate according to the second<br>prove the second intermediate according to the second intermediate<br>prove the second intermediate according to the second intermediate according to the second intermediate according to the second intermediate according to | Information AddPac Tehonology Model: AP-PSB4000_02 Model: AP-PSB4000_02 Model: AP-PSB4000_02 Model: Aun 22020 Network: State: 172-17207.135 Mode: Address: 0022_addTeed Description Description |
|                                                                                                    | SAddPac Tehonology, all rights reserved.                                                                                                    |                                                                                                    |

### 서드파티 사용자을 위한 HTTP API 소개자료

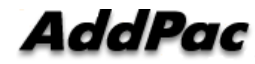

#### 목 차

- 1. HTTP 설정
- 2. HTTP 필터 설정
- 3. PSB 제어
- 4. PSB 외부 제어 (HTTP Get 방식)

#### HTTP 설정 명령어

| 명령어                        | 설명                                                                  |
|----------------------------|---------------------------------------------------------------------|
| http port <1-65535>        | HTTP 서버 포트를 변경합니다.                                                  |
| no http port               | HTTP 서버 포트를 기본 포트 80번을 사용합니다.                                       |
| http authentication basic  | HTTP 인증 방법을 기본으로 설정합니다.                                             |
| http authentication digest | HTTP 인증 방법을 MD5 Digest 방식으로 설정합니다. 기본 basic 방식보다 안전합니다.             |
| no http authentication     | HTTP 인증을 사용하지 않습니다.<br>보안을 사용하지 않는 경우에는 FILTER 기능을 사용하기를 권<br>고합니다. |
| http server                | HTTP 서버를 Enable 합니다.                                                |
| no http server             | HTTP 서버를 Disable 합니다.                                               |

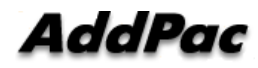

#### HTTP 필터 설정 예제

1.보안 강화를 위하여 HTTP 서버를 특정 네트워크나 호스트에만 접근 가능하도록 필터를 설정할 수 있습니다.

2.SmartWeb 환경에서 "고급설정" → "필터링"에서 HTTP 필터에 허용하고자 하는 네트워크나 호스트를 입력합니다. 호스트는 Network Mask 를 255.255.255.255 로 설정하시면 됩니다.

| 템 🕈             | Filter®      |                 |         |
|-----------------|--------------|-----------------|---------|
| 본 설정 🛛 🗢        | FTP Filter   |                 |         |
| SB 설정<br>케줄     | Network Addr | Network Mask    | Control |
| 케줄 템플릿<br>짜 템플릿 |              |                 | Add     |
| 급 설정 🛛 🗢        | HTTP Filter  |                 |         |
| 가서비스            | Network Addr | Network Mask    | Control |
| 터링              | 172.16.0.0   | 255.255.0.0     | Delete  |
| LAN A           | 192.168.1.3  | 255.255.255.255 | Delete  |
|                 |              |                 |         |

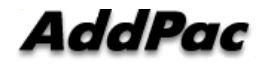

#### PSB 제어 (스마트 웹 설정 화면)

| 필드    | 설 명                                                         |
|-------|-------------------------------------------------------------|
| 포트    | PSB 포트 번호 입니다.                                              |
| 설명    | 해당 포트에 대한 간단한 설명입니다.                                        |
| 현재 상태 | 현재 포트의 상태입니다. On / Off 중 하나의 상태를 갖습니다.                      |
| 변경 상태 | 관리지가 제어하고자 하는 상태입니다. On / Off / Schedule 중<br>하나의 상태를 갖습니다. |
| 스케즐   | 스케즐을 사용하는 경우 스케즐 이름 필드 입니다.                                 |

| Smart Web Manage                   | ar        |             |                                 |               |                                         |          | 🐟 🙆 🚚 🖨                                                                                       |
|------------------------------------|-----------|-------------|---------------------------------|---------------|-----------------------------------------|----------|-----------------------------------------------------------------------------------------------|
| System O                           | PSB Setup |             |                                 |               |                                         |          | Information                                                                                   |
| Network Setup                      | Port      | Description | Operation                       | Current State | New State                               | Schedule | Model : AP-PSB4000_G2<br>H/W Version : 1.0                                                    |
| • NTP                              | 1         |             | up •                            | ott           | off                                     |          | S/W Version : 8.50.031<br>Smart Web Version : 8.41.0.3                                        |
| Basic O                            | 3         |             | up •                            | off           | off •                                   |          | Smart Web Build : Feb 7 2020<br>Network : Static 172 17 207 40<br>Mac Address : 0002 adl fabd |
| - PSB<br>- Schedule                | 4         |             | up 🔹                            | off           | The The The The The The The The The The |          | macrossiese. VVVL anti-rept                                                                   |
| Schedule Template     Day Template | Apply     |             |                                 |               |                                         |          | Description                                                                                   |
| Advanced O                         |           |             |                                 |               |                                         |          |                                                                                               |
| Service     Filtering              | 1         |             |                                 |               |                                         |          |                                                                                               |
| Missellansous                      |           |             |                                 |               |                                         |          |                                                                                               |
| • Ping                             |           |             |                                 |               |                                         |          |                                                                                               |
|                                    |           |             |                                 |               |                                         |          |                                                                                               |
|                                    |           |             |                                 |               |                                         |          |                                                                                               |
|                                    |           | ©AddPac Ter | honology , all rights reserved. |               |                                         |          |                                                                                               |

#### PSB 외부 제어 (HTTP Get 방식)

#### HTTP Get 방식 URL

| URL                   | 설 명              |
|-----------------------|------------------|
| httpapi/PsbReadParam  | PSB 현재 상태 요청 URL |
| httpapi/PsbWriteParam | PSB 상태 변경 요청 URL |

#### HTTP Get 방식 URL 부가 필드

| 파라메터        | 설명                                              |
|-------------|-------------------------------------------------|
| PORT        | 포트를 나타냅니다                                       |
| DESCRIPTION | 설명을 나타냅니다.                                      |
| STATE       | 반환 메시지에만 있는 파라메터 입니다.                           |
|             | 현재 상태 입니다. "ON", "OFF", "ERROR" 중 하나를 갖습니다.     |
|             | 상태 변경에는 사용할 수 없습니다.                             |
| CONTROL     | 변경할 상태 입니다. "ON", "OFF", "SCHEDULE" 중 하나를 갖습니다. |
|             | 변경 상태가 . "ON", "OFF" 인 경우에는 SCHEDULE 파라메터를 사용하지 |
|             | 않습니다.                                           |
| SCHEDULE    | CONTROL= SCHEDULE 인 경우에만 사용되는 파라메터 입니다.         |
|             | 스케즐 설정된 경우 해당 스케즐 이름이 반환됩니다.                    |
|             | 스케즐이 설정되지 않는 경우에는 "" 값을 갖습니다.                   |
|             | 해당 파라메터가 없는 경우는 설정된 이름이 없는 것으로 간주합니다.           |
| RESULT      | 반환 메시지에만 있는 파라메터 입니다                            |
|             | HTTP 명령 수행 결과입니다. "OK"., "NOK" 중 하나를 갖습니다.      |
|             | 해당 파라메터가 없는 경우는 "OK"로 간주합니다.                    |

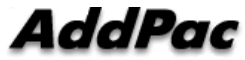

# 주요 프토토콜 Enable/Disable 보안 기능 (FTP, Telnet, SSH, HTTP)

: CLI, Smart Web Manager

#### FTP Port 변경 및 FTP 활성 및 차단

PSB# configure terminal PSB(config)# ftp server

PSB# configure terminal PSB(config)# no ftp server

PSB# configure terminal PSB(config)# ftp port control 35021 data 35020 ftp server – ftp **활성** (default :21)

ftp server – ftp 비활성

ftp port 변경 예 (21 -> 35021)

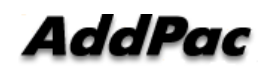

#### Telnet Port 변경 및 Telnet 활성 및 차단

PSB# configure terminal PSB(config)# telnet server

telnet port 활성 (default :23)

PSB# configure terminal PSB(config)# no telnet server

telnet port 비활성

PSB# configure terminal PSB(config)# telnet port 2023

telnet port – telnet port 23에서 2023 으로 변경

#### SSH Port 변경 및 SSH 활성 및 차단

PSB# configure terminal PSB(config)# ssh server

ssh port 활성 (default :22)

PSB# configure terminal PSB(config)# no ssh server

ssh 비활성

PSB# configure terminal PSB(config)# ssh port 20022 ssh port 변경 (예 20022 port)

#### FTP, Telnet, SSH, HTTP 서비스 및 포트설정

| Smart Web Manager                                                        | r                   |               |                                                                                                    | ¢, 🖸 📮 🗇                                                                                                   |
|--------------------------------------------------------------------------|---------------------|---------------|----------------------------------------------------------------------------------------------------|----------------------------------------------------------------------------------------------------|
| System O                                                                 | Service             |               |                                                                                                    | Information                                                                                                |
| <ul> <li>Language</li> <li>Network Setup</li> <li>System Time</li> </ul> |                     | Enable Telnet | Server Port [23] (default 23, 1-65535)                                                                             | Addreat Lemonology<br>Model : AP-SB4000_G2<br>H/W Version : 1.0                                            |
| • NTP                                                                    |                     | Enable SSH    | Server Port 22 (default 22, 1-65535)                                                                               | S/W Version : 8.50.031<br>Smart Web Version : 8.41.0.3                                                     |
| Basic 👄                                                                  | Applicaton Services | Enable HTTP   | Server Port 80 (default 80, 1-65535)                                                                               | Smart vee Daulo : Feb / 2020<br>Network : Static 172.17.207.40<br>Mac Address : 0002.adf feh               |
| PSB     Schedule     Schedule Template                                   |                     | C Enable FTP  | Control Port         21         (default 21, 1 65535)           Data Port         20         (default 20, 1-65535) | Description                                                                                                |
| Ordebale remplate     Oay Template     Advanced                          | I Apply             |               |                                                                                                    | Enable or disable Teinet, HTTP,<br>FTP and specify the acess port<br>and Call Hold/ Transfer and<br>Timer. |
| Service     Filtering                                                    |                     |               |                                                                                                    |                                                                                                    |
| Miscellaneous O                                                          |                     |               |                                                                                                    |                                                                                                    |
| • Ping                                                                   |                     |               |                                                                                                    |                                                                                                    |
|                                                                          |                     |               |                                                                                                    |                                                                                                    |
|                                                                          |                     |               | ©AddPac Tehonology , all rights reserved.                                                                          |                                                                                                    |

## 접근 제한 엑세스 리스트(Access List) 설정 보안기능 (FTP, HTTP, SSH/Telnet)

### 엑세스 리스트 설정기능 (FTP, HTTP, Telnet/SSH)

| Smart Web Manager             |                   |                                          |         | 🏟 🖸 📮 🚍                                                                                       |
|-------------------------------|-------------------|------------------------------------------|---------|-----------------------------------------------------------------------------------------------|
| System •                      | Filter@           |                                          |         | Information<br>AddPac Tehonology                                                              |
| Network Setup     System Time | FTP Filter        |                                          |         | Model : AP-PSB4000_G2<br>H/W Version : 1.0<br>S/W Version : 8.50.031                          |
| • NTP                         | Network Addr      | Network Mask                             | Control | Smart Web Version : 8.41 0.3                                                                  |
| Basic O                       |                   |                                          | Add     | Smart Web Build : Feb 7 2020<br>Network : Static 172.17.207.40<br>Mac Address: 0002.a4ff.feb4 |
| PSB     Schedule              | HTTP Filter       |                                          |         | Description                                                                                   |
| Schedule Template             | Network Addr      | Network Mask                             | Control | For FTP HTTP Telnet set up                                                                    |
| Day Template                  |                   |                                          | Add     | one IP or IP band for allowing access                                                         |
| Advanced     Service          | Telnet/SSH Filter |                                          |         |                                                                                               |
| Filtering                     | Network Addr      | Network Mask                             | Control |                                                                                               |
| Miscellaneous O               |                   |                                          | Add     |                                                                                               |
| • Ping                        |                   |                                          |         |                                                                                               |
|                               |                   |                                          |         |                                                                                               |
|                               |                   |                                          |         |                                                                                               |
|                               |                   | ⊗AddPac Tehonology, all rights reserved. |         |                                                                                               |

### NTP 클라이언트 설정기능

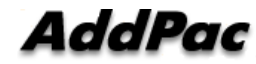

#### NTP 클라이언트 설정기능

- 실시간 정확한 시각동기화 기능 (GPS NTP 서버)
- NTP (Network Time Protocol) 프로토콜 지원
- 스케쥴기반 전원 ON OFF 관리기능, 자동모드, 로그 기능들을 위한 시각동기화 기능
- NTP 클라이언트 설정 메뉴
  - NTP 클라이언트 Enable/Disable 기능
  - Primary, Secondary GPS NTP 서버 등록 기능
  - 전송 인터벌 설정 기능

#### NTP 클라이언트 설정

| Smart Web Manage                                   | r       |                                    |                                          | ô, 🖸 📮 🛱                                                                                                    |
|----------------------------------------------------|---------|------------------------------------|------------------------------------------|----------------------------------------------------------------------------------------------------|
| System O                                           | NTP     |                                    |                                          | Information                                                                                                    |
| Language     Network Setup     System Time     NTP |         | Enable® Disable     Primary Server | (Domain Name of IP Address)              | Mode as retromosy<br>Mode: AP-PSB400_G2<br>HWV Version : 1.0<br>SWV Version : 5.50.031<br>Smart Version : 8.41.0.3 |
| Basic O                                            | NTP     | Secondary Server                   | (Domain Name or IP Address)              | Smart Web Build : Feb 7 2020<br>Network : Statis 172,17,207,40<br>Max Address: 0002,adf Reb4                       |
| PSB     Schedule                                   |         | Interval                           | (1-72 hours)                             | Description                                                                                                    |
| Schedule Template     Day Template                 |         | HOU'S CITER                        | :(-c.ac.a nours)(v-ov minute)            | Set up Time Saver of Galerway                                                                                      |
| Advanced O                                         | I Apply |                                    |                                          |                                                                                                    |
| • Filtering                                        |         |                                    |                                          |                                                                                                    |
| Miscellaneous O<br>• Ping                          |         |                                    |                                          |                                                                                                    |
|                                                    |         |                                    |                                          |                                                                                                    |
|                                                    |         |                                    | ⊗AddPac Tehonology, all rights reserved. |                                                                                                    |

### 듀얼 LAN 포트를 사용한 (Public IP, Private IP) 분리기능

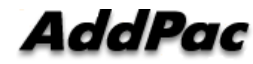

#### 듀얼 포트 고속이더넷 포트

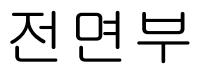

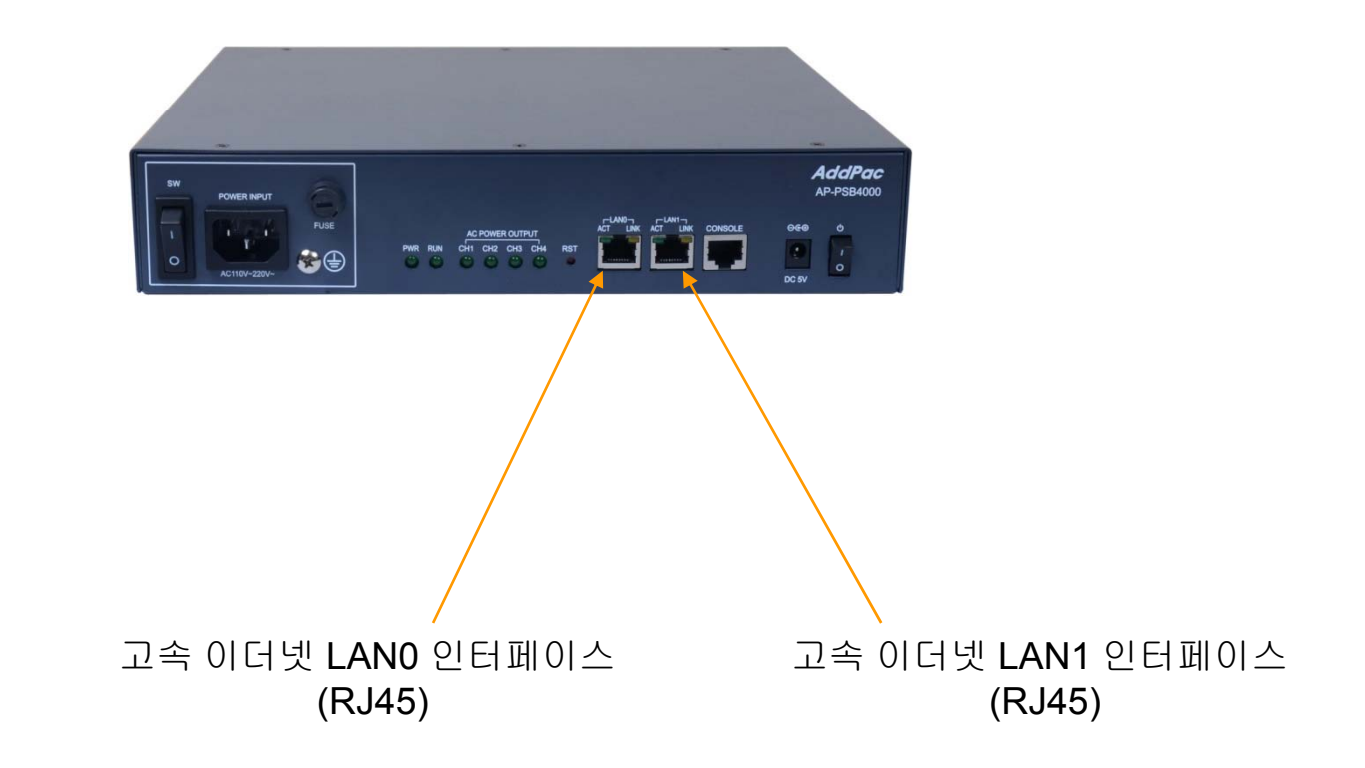

AddPac

www.addpac.com

#### 네트워크 다이아그램

통합보안관리시스템 (무인국사) 통합보안관리 시스템 지역관리 (AP-ISMS200) H.264 HD Video Bit stream HD IP Camera Ethernet **IP Network IP Network** AP-ISMS200-M (WAN) (WAN) Ethernet Ethernet Gigabit HD IP Camera Ethernet Ethernet ſ AP-ISMS200-R+ NAS Storage S LAN1 (내부망 Private IP) Ethernet Power Power Power ÷ ..... AP-PSB4000 AP-GTR2000 IP 전원제어기 NTP Server with GPS Time Receiver LAN0 (외부망 Public IP) 스마트 PSB 메니져 Internet AddPac www.addpac.com

# Thank you!

#### AddPac Technology Co., Ltd. Sales and Marketing

Phone +82.2.568.3848 (KOREA) FAX +82.2.568.3847 (KOREA) E-mail sales@addpac.com

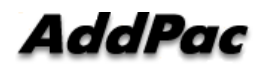

www.addpac.com